# Endlote X

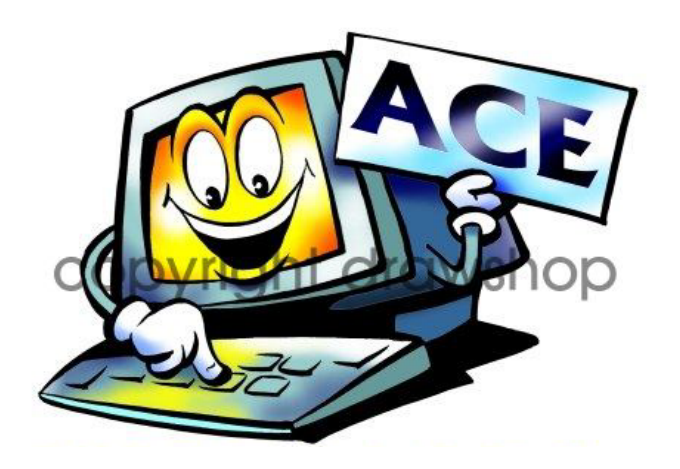

# โดย ประภาศรี ฟุ้งศรีวิโรจน์ prapasri@book.co.th

จัดทำโดย แผนกฝึกอบรม บริษัท บุ๊คโปรโมชั่น แอนด์ เซอร์วิส จำกัด

้ปรับปรุงครั้งล่าสุด 24/11/49

## Introduction

EndNote เป็นโปรแกรมที่ใช้สำหรับการจัดการทาง <mark>ับรรณานุ</mark>กรม เช่น การสืบค้น การจัดเก็บ การจัดการรูปแบบ การลงรายการทางบรรณานุกรม หรือรายการอ้างอิงที่ผู้ใช้ ้ได้ไปสืบค้นมาจากแหล่งข้อมูลต่าง ๆ เช่น จากฐานข้อมูล ออนไลน์ หรือจากฐานข้อมูลของห้องสมุด (OPAC) โปรแกรม EndNote สามารถที่จะทำการ Import รายการ อ้างอิงเหล่านั้นมาไว้ฐานข้อมูลของ EndNote ได้โดยตรง เพื่อนำมาจัดการในส่วนของรายการบรรณานุกรม หรือ รายการอ้างอิง ในตัวเล่มวิทยานิพนธ์ หรืองานวิจัย

# Introduction

🖶 จัดเก็บรายละเอียดต่าง ๆ ของรายการทางบรรณานุกรมไว้ ในฐานข้อมูลของ EntNote ที่มีชื่อเรียกว่า Library 🖶 แต่ละ Library จะมีนามสกุล .enl และในแต่ละ Library สามารถจัดเก็บรายการอ้างอิงได้ไม่จำกัดจำนวน 🖶 สามารถใช้งานร่วมกับโปรแกรมจัดการเอกสารทั่วไป เช่น Microsoft Word, Word Perfect 

# **Start EndNote**

|           | *              | Windows Update     |          |                      |   |              |                             |
|-----------|----------------|--------------------|----------|----------------------|---|--------------|-----------------------------|
|           | Ð,             | WinZip             |          |                      |   |              |                             |
|           |                | เปิดเอกสาร Office  |          |                      |   |              |                             |
|           |                | สร้างเอกสาร Office |          |                      |   |              |                             |
|           |                | Programs 🕨         | <b>.</b> | Accessories          | Þ |              |                             |
| E         |                |                    |          | Microsoft Word       |   |              |                             |
| đ         |                | Documents          |          | Microsoft Excel      |   | L            |                             |
| 1d        | <b>F</b>       | California 🖡       | G        | Microsoft PowerPoint |   |              |                             |
| Ð         | <b>\$</b> \$\$ | setungs r          | Ē        | EndNote              | ► | ۲            | EndNote Help                |
| Ē         |                | Search 🔸           |          | Ahead Nero           | ₽ | $\mathbf{k}$ | EndNote Manual              |
| B         |                |                    | 🐝        | MSN Messenger 7.0    |   |              | EndNote Program             |
| 0         | Ø.             | Help               | <b>e</b> | VNC                  | ۲ | 2            | Setup EndNote for Palm OSភ្ |
|           | <del>, .</del> | Rup                | 2        | Adobe Photoshop CS   |   | <b>11</b>    | Uninstall EndNote           |
| <b>F-</b> | <u>a</u>       |                    |          | ×                    |   | 1            | Update EndNote              |
| M         |                | Shut Down          |          |                      |   |              |                             |
| ::        | Start          | 😭 😭 🕑 🦽 »          |          |                      |   |              |                             |

## คลิกที่ Start | Programs | EndNote | EndNote Program

# **Create a new EndNote library**

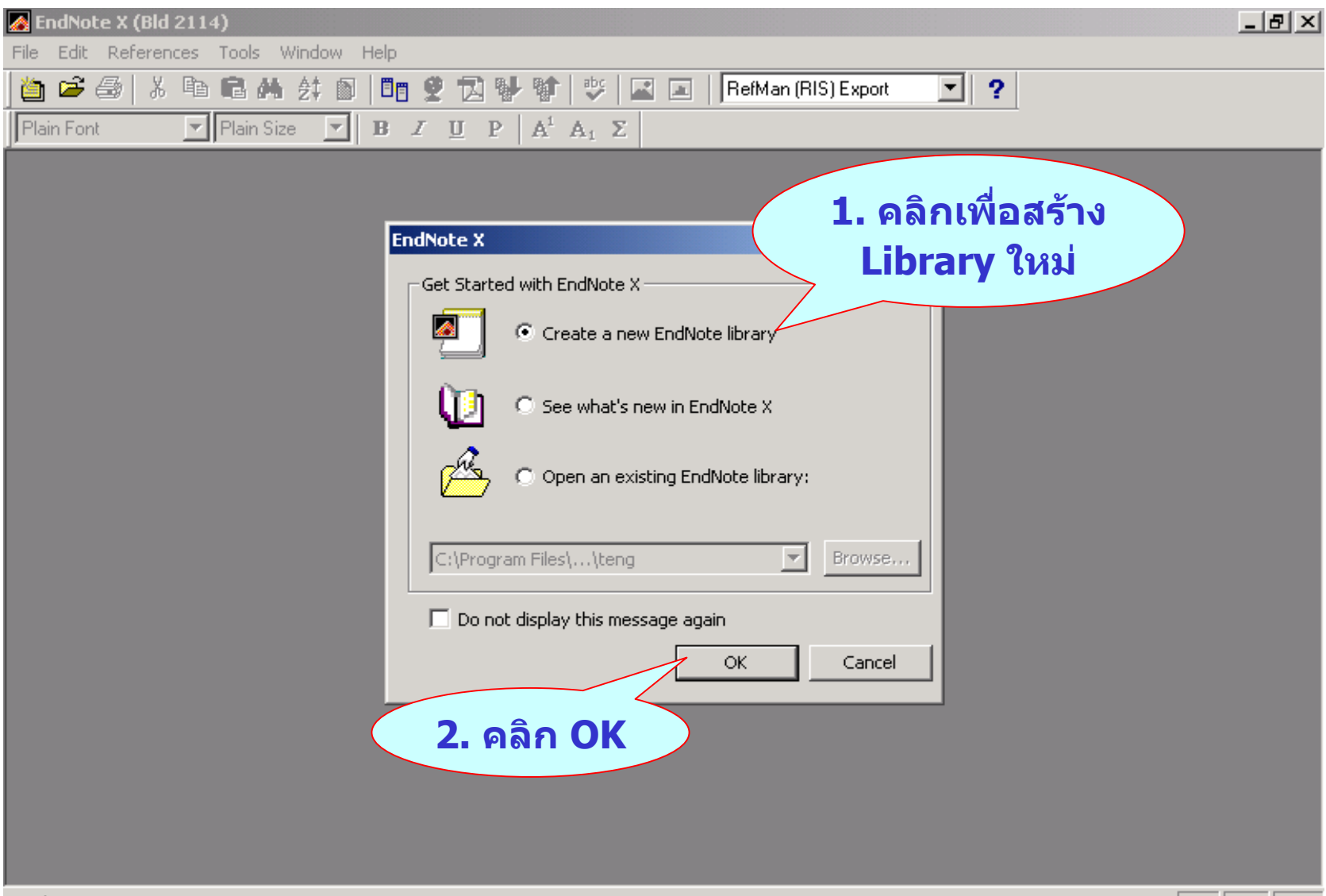

# **Create a new EndNote library**

| 🛃 EndNote X (Bld 2114)                                                                                                    |
|----------------------------------------------------------------------------------------------------|
| File Edit References Tools Window Help                                                                                                    |
|                                                                                                    |
|                                                                                                    |
|                                                                                                    |
|                                                                                                    |
| Save in: 🔁 Examples 🗾 🗲 🖻 📸 🏢 -                                                                                                    |
| History   History   Desktop   My Documents     My Documents                                                                                           |
| My Computer                                                                                                    |
| File name:       Itaining       Save         My Naturate D       EndNote Library (*.enl)       Cancel         4. ตั้งชื่อให้กับ       Ibrary ที่สร้าง |
| Ready NUM                                                                                                    |

# **Create a new EndNote library**

| 🛃 End    | ote X (Bld 2114) - training.enl                            |                      |          | _ 8 ×      |
|----------|------------------------------------------------------------|----------------------|----------|------------|
| File Ed  | it References Tools Window Help                            |                      |          |            |
| 🎽 🖻      | 诺 🎒   🐰 🖻 📾 🤼 🛃 🖸   💵 💇 🔂 🔂 🖬 🧐 😕 🖾 🔳   RefM               | lan (RIS) Export 📃 💌 | ?        |            |
| Plain F  | ont 🔽 Plain Size 🔽 🖪 Ζ 🗓 Ρ 🗛 <sup>1</sup> Α <sub>1</sub> Σ |                      |          |            |
|          |                                                            |                      |          |            |
|          |                                                            |                      |          |            |
|          |                                                            |                      | DefTure  |            |
|          |                                                            | Journal              | Ref Type |            |
|          |                                                            |                      |          |            |
|          | ขอ Library                                                 |                      |          |            |
|          |                                                            |                      |          |            |
|          |                                                            |                      |          |            |
|          |                                                            |                      |          |            |
|          |                                                            |                      |          |            |
|          |                                                            |                      |          |            |
|          | •                                                          |                      |          | Þ          |
|          | No References Selected                                     |                      |          |            |
|          |                                                            |                      |          |            |
|          | จำนวน Reference                                            |                      |          |            |
|          |                                                            |                      |          |            |
|          |                                                            |                      | •        |            |
| <u> </u> | Showing 0 out of 0 references.                             |                      | ▲ Hide   | Preview // |
|          |                                                            |                      |          |            |
|          |                                                            |                      |          |            |
|          |                                                            |                      |          |            |
| Readu    |                                                            |                      |          | NUM        |
| Ready    |                                                            |                      |          |            |

# **Add Citations to Library**

การเพิ่มรายการอ้างอิงทำได้ 2 วิธีคือ 1. การเพิ่มรายการอ้างอิงด้วยตนเอง (Manual) 🖶 เฉพาะข้อมูลอ้างอิงที่เป็นตัวอักษร (Text) 🖶 ข้อมูลอ้างอิงพร้อมภาพ ตาราง แผนภูมิ เป็นต้น (Entered reference include graphic) 🖶 ข้อมูลอ้างอิงพร้อมกับแนบไฟล์ (Enter a reference that includes an attached file) **Add Citations to Library** 

- **+ Filter Option**
- Searching Remote Database

# **Manual/Type in Citation**

| 🛃 EndNote X | (Bld 2114) - [training.enl]                                                                                                    |                                                |                                                                       |                               |          |     | _ 8 × |
|-------------|----------------------------------------------------------------------------------------------------|------------------------------------------------|-----------------------------------------------------------------------|-------------------------------|----------|-----|-------|
| 🎑 File Edit | References 🚺 Window                                                                                                    | Help                                           |                                                                       |                               |          |     | _ 8 × |
| Plain Font  | New Reference<br>Edit References<br>Delete References<br>Search References<br>Go To                                                           | Ctrl+N<br>Ctrl+E<br>Ctrl+D<br>Ctrl+F<br>Ctrl+J | $  \stackrel{abc}{\checkmark}   \square \square   Re$<br>$A_1 \Sigma$ | efMan (RIS) Export<br>Journal | Ref Type | URL |       |
|             | Next Reference<br>Previous Reference<br>Show All References<br>Show Selected References<br>Hide Selected References<br><b>Sort References</b> | Ctrl+Page Down<br>Ctrl+Page Up<br>Ctrl+M       |                                                                       |                               |          |     |       |
|             | Change and Move Fields                                                                                                    |                                                |                                                                       |                               |          |     |       |
|             | Insert Picture,<br>Insert Object                                                                                                    |                                                |                                                                       |                               |          |     |       |
|             | Find Duplicates<br>URL<br>PDF                                                                                                    | <b>}</b>                                       |                                                                       |                               |          |     |       |
| ۲           |                                                                                                    |                                                |                                                                       |                               |          |     |       |

### คลิกที่ References | New Reference

# **Manual/Type in Citation**

| 🛃 EndNote X (Bld 2114) - [New Reference]                        | × |
|-----------------------------------------------------------------|---|
| 🔝 File Edit References Tools Window Help                        | × |
| 🞽 🚅 🎒 👗 🛍 🛍 44 24 🛍 🔲 📴 👻 🔁 💱 🧊 🐸 🔛 🖬 🖪 RefMan (RIS) Export 💽 📍 |   |
| Plain Font Plain Size V B I U R A <sup>1</sup> A <sub>1</sub> Σ |   |
| E Peference Type: Journal Article                               |   |
| Author<br>Grilli, Enzo                                          | 1 |
| Year<br>2002                                                    |   |
| Title<br>The Asian crisis: Trade causes and consequences        |   |
| Journal<br>The World Economy                                    |   |
| Yolume<br>25                                                    |   |
| Issue<br>2                                                      |   |
| Pages<br>177                                                    |   |
| Start Page                                                      |   |
| Date                                                            |   |
| Type of Article                                                 | • |

### เลือก Reference Type | Type in field |Close window

# **Manual/Type in Citation**

| EndN         | l <mark>ote X (Bld</mark><br>Edit Ref | 2114) - [training.e<br>erences Tools Win | ni]<br>dow Help |                               |               |            |                |                |       | _ 8 ×      |
|--------------|---------------------------------------|------------------------------------------|-----------------|-------------------------------|---------------|------------|----------------|----------------|-------|------------|
| <br>] 🛅 🖆    | <b>5</b> 🚭   %                        | 🖻 🖪 🏘 🛃 (                                | 5   88 🦻        | ! 🖾 🖖 🕸                       | 💱 🖬 🔳         | APA 5th    | <b>_</b>       | ?              |       |            |
| Plain F      | ont                                   | Plain Size 💌                             | BZ              | $\underline{U}  P \mid A^{i}$ | $A_1 \Sigma$  |            |                |                |       |            |
| 0            |                                       | Author                                   | Year            | Title                         |               |            | Journal        | RefType        | URL   |            |
|              |                                       | Grilli                                   | 2002            | The Asian                     | crisis: Trade | e cause    | The World      | Journal Ar     |       |            |
|              |                                       |                                          |                 |                               |               |            |                |                |       |            |
|              |                                       |                                          |                 |                               |               |            |                |                |       |            |
|              |                                       |                                          |                 |                               |               |            |                |                |       |            |
|              |                                       |                                          |                 |                               |               |            |                |                |       |            |
|              |                                       |                                          |                 |                               |               |            |                |                |       |            |
|              |                                       |                                          |                 |                               |               |            |                |                |       |            |
|              |                                       |                                          |                 |                               |               |            |                |                |       |            |
|              |                                       |                                          |                 |                               |               |            |                |                |       |            |
|              |                                       |                                          |                 |                               |               |            |                |                |       |            |
|              |                                       |                                          |                 |                               |               |            |                |                |       |            |
|              |                                       |                                          |                 |                               |               |            |                |                |       |            |
|              |                                       |                                          |                 |                               |               |            |                |                |       |            |
| •            |                                       |                                          |                 |                               |               |            |                |                |       | •          |
| Grilli, E    | E. (2002                              | ). The Asian cri                         | sis: Trad       | de causes a                   | and consequ   | ences. The | e World Econol | my 25(2), 177. |       |            |
|              |                                       |                                          |                 |                               |               |            |                |                |       |            |
|              |                                       |                                          |                 |                               |               |            |                |                |       |            |
|              |                                       |                                          |                 |                               |               |            |                |                |       |            |
| ,<br>Showing | 1 out of 1 re                         | eferences.                               |                 |                               |               |            |                |                | 🚖 Hid | le Preview |

# **Enter reference include Graphic or Attached File**

| 🔗 EndNote X 🕯 | (Bld 2114) - 🚝 illi, 2002 #1                                            | ]                                        |                  |                |             |               |            |
|---------------|-------------------------------------------------------------------------|------------------------------------------|------------------|----------------|-------------|---------------|------------|
| 🌠 File Edit   | References 2 Window                                                     | Help                                     | Insert Picture   |                |             |               | <u>?</u> × |
| 🎽 🖻 🎒         | New Reference                                                           | Ctrl+N                                   | Look in:         | 🔁 Examples     |             | 🗕 🖻 📥 -       |            |
| Plain Font    | Edit References                                                         | Ctrl+E                                   |                  |                |             |               |            |
| internet p    | Delete References<br>Search References                                  | Ctrl+D<br>Ctrl+E                         |                  |                |             |               |            |
| E M Re        | Go To                                                                   | Ctrl+J                                   | History          | paleo.Data     | teng.Data   | training.Data |            |
| Abstract      | Next Reference<br>Previous Reference<br>Show All References             | Ctrl+Page Down<br>Ctrl+Page Up<br>Ctrl+M | Desktop          | Me             |             |               |            |
| Notes         | Show Selected References<br>Hide Selected References<br>Sort References |                                          | My Documents     |                |             |               |            |
| Research No   | Change and Move Fields                                                  |                                          | My Computer      | Feather2       |             |               | -          |
| URL           | Insert Object                                                           |                                          |                  | File name: F   | eather2     | -             | Open       |
| Link to PDF   | Find Duplicates<br>URL<br>PDF                                           | н<br>Н                                   |                  | Files of type: | II Pictures |               | Cancel     |
| Author Addre  | 255                                                                     |                                          | <b>่ 1.</b> เลือ | จก field เ     | ชื่อ Image  |               |            |

Image

Caption

Access Date

1

- 2. คลิกที่ References
  - > Graphic เลือก Insert Picture
  - > Attached File เลือก Insert Object
- 3. เลือกรูปภาพหรือไฟล์ที่ต้องการ

## **Enter reference include Graphic or Attached File**

| 🌠 EndNote X (Bld 2114) - [Grilli, 2002 #1]                                                           | _ 문 ×               |
|----------------------------------------------------------------------------------------------------|---------------------|
| 🕢 File Edit References Tools Window Help                                                             | _ 8 ×               |
| 🛅 🖙 🚭 🕺 λ 🗈 🛍 🚓 🕸 🗊 🛅 👻 🔂 🦭 💱 🔛 🔹 🖬 APA 5th 💽 🥊 Plain Size 🔍 B Ζ Ψ P A <sup>1</sup> A <sub>1</sub> Σ |                     |
| P P Reference Type: Journal Article                                                                  | ★ Hide Empty Fields |
| Link to PDF                                                                                          |                     |
| Author Address                                                                                       |                     |
| Image                                                                                                |                     |
| Caption<br>bird                                                                                      |                     |
| Access Date                                                                                          |                     |
| Last Modified Date                                                                                   |                     |
| Translated Author                                                                                    | -                   |

ระบุคำอธิบายภาพหรือไฟล์ในเขตข้อมูล Caption

# **Importing/Exporting Database Search Result**

- Direct Export : สามารถที่จะถ่ายโอนข้อมูลจากฐานข้อมูลออนไลน์ เข้าสู่โปรแกรม EndNote ได้ทันทีผ่านทางหน้าจอของฐานข้อมูล ออนไลน์ที่เชื่อมต่อกับ EndNote
- Filter Option : การเซฟข้อมูลในรูปแบบไฟล์แล้วจึงนำมาถ่ายโอน ข้อมูลโดยการใช้ Filter ที่เหมาะสม การถ่ายโอนข้อมูลในลักษณะนี้ เหมาะสำหรับฐานข้อมูลที่ไม่มีการเชื่อมต่อกับโปรแกรม Endnote แบบ Direct Export หรือในกรณีที่เครื่องคอมพิวเตอร์ที่กำลังใช้งาน ในขณะนั้นไม่มีโปรแกรม EndNote ติดตั้งไว้
- Searching Remote Database : การถ่ายโอนข้อมูลจากฐานข้อมูล โดยใช้ระบบการค้นหา และการดาวน์โหลด ข้อมูลผ่านทางหน้าจอ การทำงานโปรแกรม Endnote โดยตรง

# ตัวอย่างฐานข้อมูลที่ใช้ Direct Export

| Synergy                                                                                                    | Usernan<br>Passwo |                                               | Athens Login                                                |
|----------------------------------------------------------------------------------------------------|-------------------|-----------------------------------------------|-------------------------------------------------------------|
| You are at: Home > Search                                                                                                    | )                 | Porgotten Pass                                | word / Logout                                               |
| Search Results<br>2006 matches found                                                                                                    |                   | Modify New Sin                                | Your Search                                                 |
| Search query: All: "information networking"                                                                                                    |                   | New Adva                                      | anced Search                                                |
| Results Page 1 of 201 🕨                                                                                                    |                   | Narrow your s<br>                             | earch - search                                              |
| Order results by: 🕑 relevancy 💭 date 🛛 Display summaries: 🌑 yes 💽 r                                                                                                    | no                |                                               | Search                                                      |
|                                                                                                    |                   | Save your sea                                 | arch as:                                                    |
| Download <u>all highlighted</u> abstracts to Peference Manager.                                                                                                    |                   | <br>Search Alerts                             |                                                             |
| 1. Strategies for the Acquisition of Market Intelligence, and<br>Implications for the Transferability of Information Inputs                                                  |                   | YES, I wou<br>alerted by ema<br>matching my s | uld like to be<br>ail when an article<br>search criteria is |
| Susan L Cornish                                                                                                    | [1                | ou can choos                                  | ne.<br>se how often vou                                     |
| Annals of the Association of American Geographers<br>Volume 87, Issue 3, Page 451-470, Sep 1997                                                                              | lighlight:        | would like to re<br>search alerts.            | eceive the email                                            |
| Abstract PDF Add to Favorites                                                                                                    |                   | Alert me:                                     |                                                             |
| 2. Occupational rubber glove allergy: results of the Information<br>Network of Departments of Dermatology (IVDK), 1995–2001                                                  |                   | Never     Monthly     Weekly     Daily        |                                                             |
| Johannes Geier, Holger Lessmann, Wolfgang Uter, Axel Schnuch,<br>For The Information Network of Departments of Dermatology (IVDK)                                            |                   | Daily                                         | Save                                                        |
| Contact Dermatitis       H         Volume 48, Issue 1, Page 39-44, Jan 2003       Add to Favorites         Abstract       Full Text Article       PDF       Add to Favorites | lighlight:        |                                               |                                                             |

| Synergy                                                                                                    | Home Browse Searc                                                                                        | :h My Sy<br>Use<br>Pas | Dire                              | Ct Expor                                 |
|----------------------------------------------------------------------------------------------------|----------------------------------------------------------------------------------------------------|------------------------|-----------------------------------|------------------------------------------|
| You are at: Home                                                                                                   |                                                                                                    |                        | Porgotten P                       | assword r Logout                         |
| Download referen                                                                                                   | ces for:                                                                                                 |                        |                                   |                                          |
| <b>Strategies for the Acquis</b><br><b>Inputs</b><br>Susan L Cornish<br><i>Annals of the Association</i>           | sition of Market Intelligence, and Implic<br>of American Geographers 1997 87:3 45                        | ations for the         | Transferability                   | of Information                           |
| Occupational rubber glov<br>1995-2001<br>Johannes Geier, Holger L<br>Dermatology (IVDK)<br>Contact Dermatitis 2003 | <b>ve allergy: results of the Information Ne</b><br>Lessmann, Wolfgang Uter, Axel Schnuch<br>48:1 39     | <b>twork of Depa</b>   | artments of Der<br>mation Network | rmatology (IVDK),<br>k of Departments of |
| Include                                                                                                    | <ul> <li>Citation for this article</li> <li>Citation and abstract for this article</li> </ul>            | icle                   |                                   |                                          |
| Format                                                                                                    | <ul> <li>EndNote</li> <li>BibTex</li> <li>ProCite</li> <li>MedIars</li> <li>Reference Manager</li> </ul> |                        |                                   |                                          |
| Direct import                                                                                                    |                                                                                                    |                        |                                   |                                          |
| Download references                                                                                                |                                                                                                    |                        |                                   |                                          |

#### File Download

# **Direct Export**

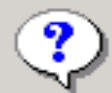

Some files can harm your computer. If the file information below looks suspicious, or you do not fully trust the source, do not open or save this file.

| File name: | 1].1461-0248.2002.00386.x.enw |
|------------|-------------------------------|
|------------|-------------------------------|

- File type: EndNote Import File
- From: www.blackwell-synergy.com

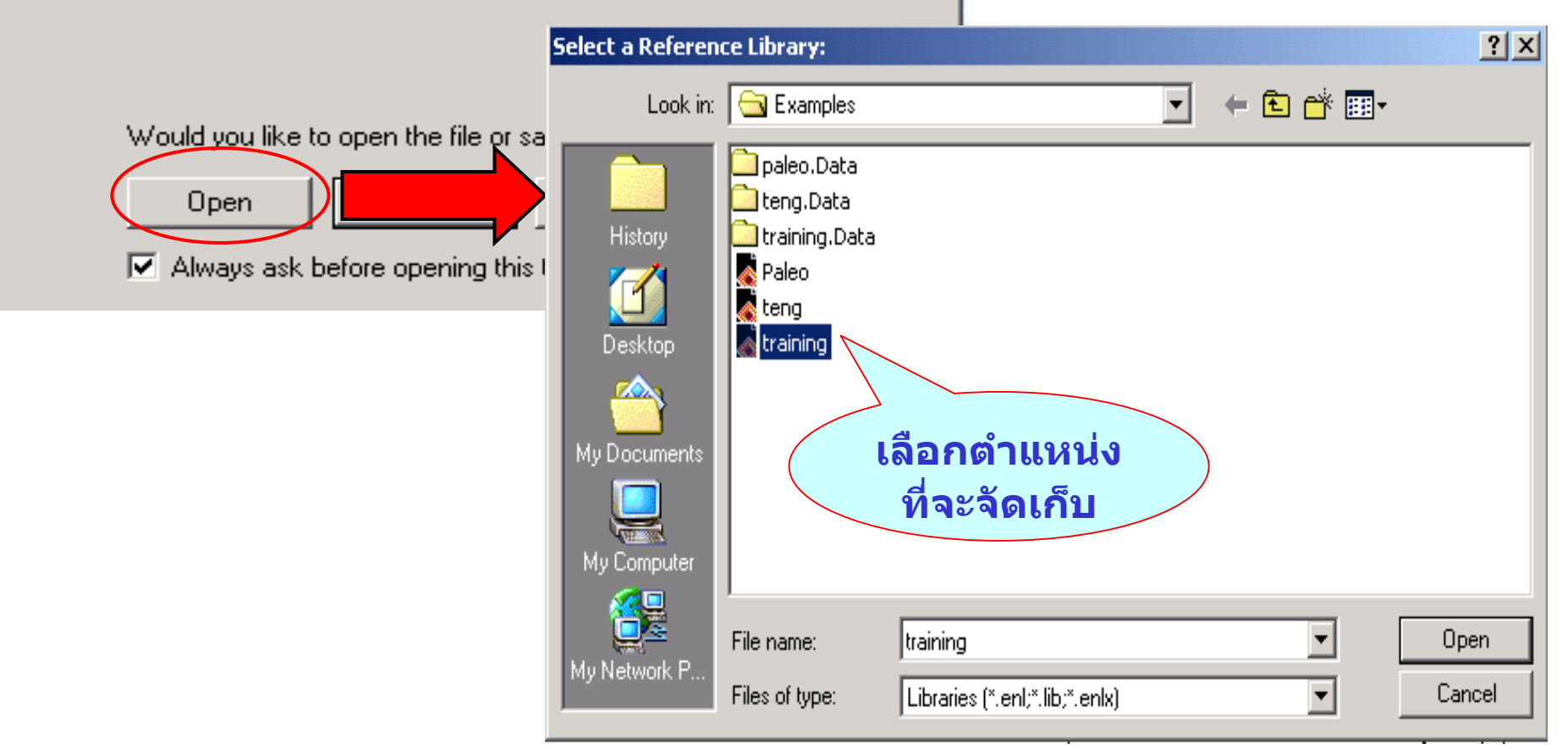

×

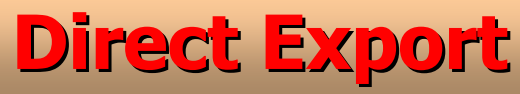

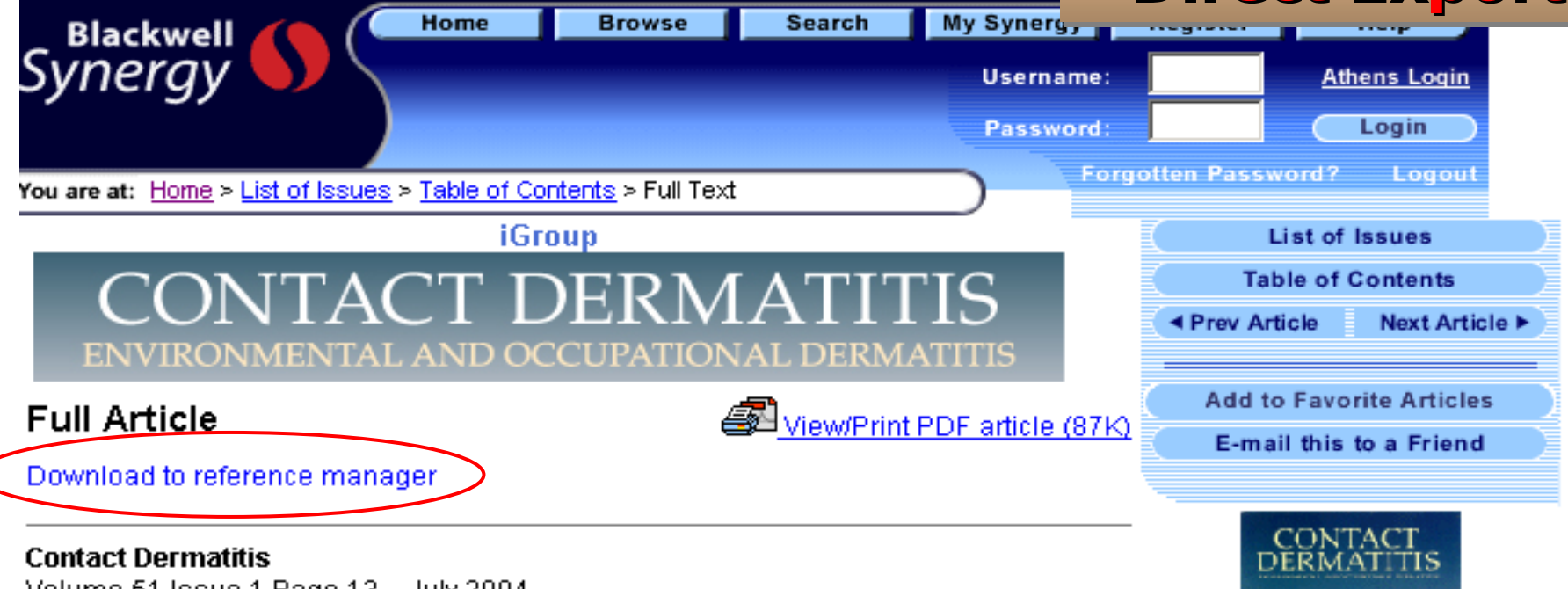

Volume 51 Issue 1 Page 13 - July 2004 doi:10.1111/j.0105-1873.2004.00334.x

# Allergic and non-allergic periorbital dermatitis: patch test results of the Information Network of the Departments of Dermatology during a 5-year period

R. A. Herbst<sup>1</sup>\*, W. Uter<sup>2</sup>, C. Pirker<sup>1</sup>, J. Geier<sup>3</sup> and P. J. Frosch<sup>1</sup>

Periorbital dermatitis is common and can be due to the external use of ophthalmic drugs. We evaluated patch test results of the **Information Network** of the Departments of Dermatology. During a 5-year period (1995–99), of a total 49 256 patch-tested patients, 1053 (2.1%) were eventually diagnosed as allergic periorbital contact dermatitis (APD) and

#### QuickSearch in:

- Synergy
- C PubMed (MEDLINE)
- C CrossRef

for

Authore

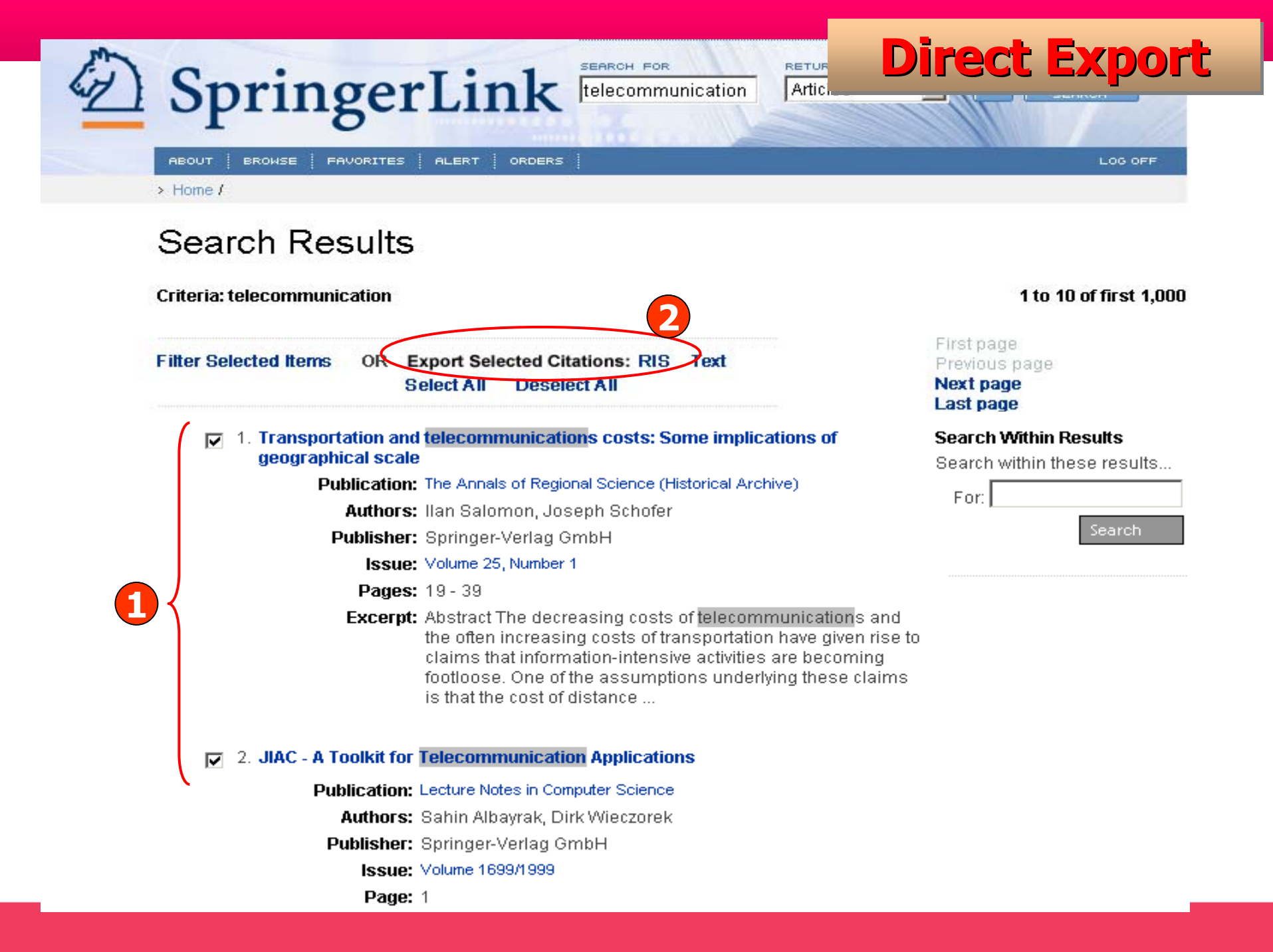

# **Direct Export**

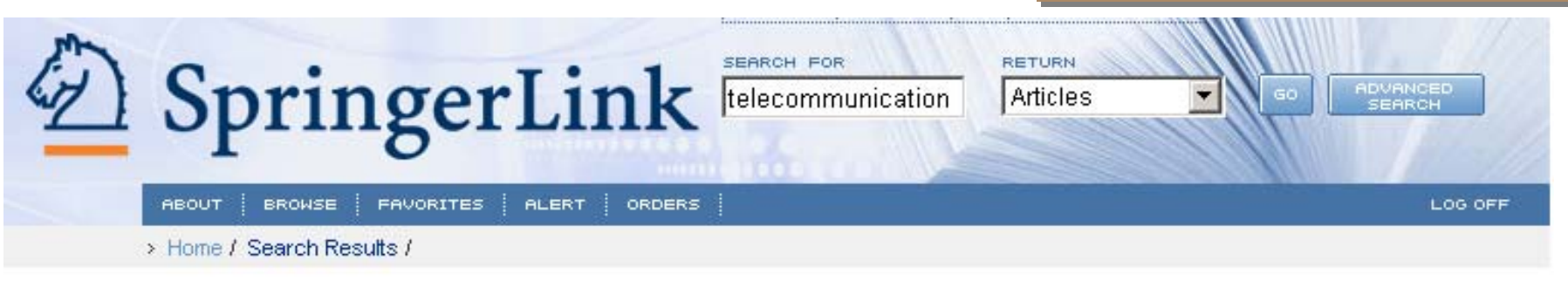

### Article

| Information | rontiers |
|-------------|----------|
|             |          |
|             |          |

#### Information Systems Frontiers

```
Publisher: Springer Science+Business Media B.V.,
Formerly Kluwer Academic Publishers B.V.
ISSN: 1387-3326 (Paper) 1572-9419 (Online)
DOI: 10.1023/B:ISFI.0000037876.19081.e9
Issue: Volume 6, Number 3
Date: September 2004
Pages: 205 - 218
Title: Special Issue: Network Convergence: Issues,
Trends and Future
```

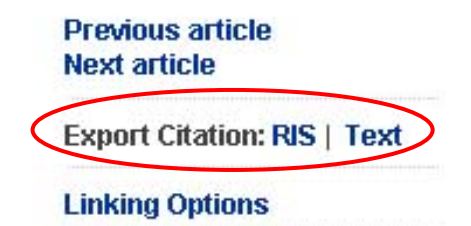

#### Send this article to

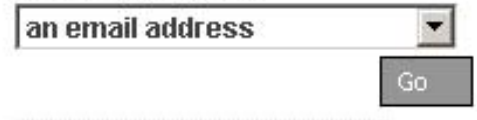

#### Full Text Available

The full text of this article is available. You may view the article as (a):

#### PDF

The size of this document is 518 kilobytes. Although it may be a lengthier download, this is the most

Market Dynamics and Local Policy Choices for Converged Systems: Case Study of Integrated Telecommunication Design and Deployment

| A ANN                                                                                               | UAL R                                                                                        | EVIEWS                                                                              |                                                                                        |                                                          | Dire                          | ct Export                                                                                                    |  |  |
|----------------------------------------------------------------------------------------------------|----------------------------------------------------------------------------------------------|-------------------------------------------------------------------------------------|----------------------------------------------------------------------------------------|----------------------------------------------------------|-------------------------------|----------------------------------------------------------------------------------------------------|--|--|
| R Intelligent S<br>Nonprofit Pu                                                                     | Synthesis of the Sublisher of the Annua                                                      | cientific Literatur<br>I Review of TM Series                                        | re                                                                                     | -                                                        | ~~                            |                                                                                                    |  |  |
| Welcome                                                                                             |                                                                                              | l og b                                                                              | (Register) LL og Out                                                                   |                                                          |                               |                                                                                                    |  |  |
| Home                                                                                                | Order                                                                                        | Browse                                                                              | Search                                                                                 | Profile                                                  | Hel                           | p Contact Us                                                                                                    |  |  |
| ✓ = Full Ø = P<br>Search Results: 3 m<br>Search Query: Articl                                       | artial Nolcon<br>atches found<br>l <b>e Title</b> : (network                                 | = No Access                                                                         | r)                                                                                     |                                                          |                               |                                                                                                    |  |  |
| Results Page 1 of 1<br>Order results: O by                                                          | date 💿 by relev:                                                                             | ancy   Display                                                                      | snippets: © yes                                                                        | C no                                                     | 4                             | Previous page   Next page 🕨                                                                                                    |  |  |
| <ul> <li>← <u>Add to favorites</u></li> <li>☐ To select/unsele</li> </ul>                           | ∣ <u>View abstract</u> €<br>ect all items click                                              | Download to cita                                                                    | ation manager 2                                                                        |                                                          |                               | Refine Search  Modify Your Search                                                                                                    |  |  |
| I. COMPUTER<br>and Virtual<br>Barry Wellman<br>Caroline Hay<br>Annual Revie                         | NETWORKS AS<br>Community<br>an, Janet Salaff, <u>E</u><br>thornthwaite<br>w of Sociology. V  | SOCIAL NETWO                                                                        | DRKS: Collaborativ<br>a, <u>Laura Garton, Mile</u><br>213-238, Aug 1996                | ve Work, Telewo<br>ena Gulia,                            | ork, -<br>-<br>-<br>-         | <u>New Simple Search</u><br><u>New Advanced Search</u><br><u>New Image Caption Search</u><br><u>New Table Search</u><br><u>New CrossRef Search</u> |  |  |
| When compu<br>Such comput<br>communities<br>Abstract   Fu                                           | uter networks link<br>ter-supported soc<br>, computer-suppo<br>III Text   PDF (155           | people as well as<br>ial networks (CSS<br>orted cooperative v<br>5 KB)   Add to Fav | s machines, they be<br>SNs) are becoming i<br>work, and telework.<br>vorites   Related | come social netw<br>mportant bases o<br>Computer-mediate | rorks.<br>fvirtual tr<br>ed.c | Search within Results<br>larrow your search - search within<br>hese results for:<br>SEARCH                                                         |  |  |
| <ul> <li>2. Computer S</li> <li>E D Lazowsk</li> <li>Annual Revie</li> <li>Citation   PD</li> </ul> | <b>ystem Performa</b><br>(a, <u>J Zahorjan, K (</u><br>w of Computer S(<br>F (1770 KB)   Add | nce Evaluation<br><u>C Sevcik</u><br>cience. Volume 1<br>d to Favorites   Re        | <b>Using Queueing N</b><br>, Page 107-137, Jun<br>Hated                                | <b>etwork Models</b><br>1986                             | s                             | Save Search                                                                                                    |  |  |

| A N<br>Intelliger<br>Nonprofit                                                                                  | NUAL R<br>at Synthesis of the<br>Publisher of the Ann                                                                       | EVIEW<br>Scientific Liter                                                                     | 1 S<br>ature<br>ries                                                                                                    |                                                                      | Direct                      | Export     |
|----------------------------------------------------------------------------------------------------|----------------------------------------------------------------------------------------------------|-----------------------------------------------------------------------------------------------|----------------------------------------------------------------------------------------------------|----------------------------------------------------------------------|-----------------------------|------------|
| Welcome                                                                                                    |                                                                                                    | Lo                                                                                            | g In (Register)   Log Out                                                                                                    |                                                                      |                             |            |
| Home                                                                                                    | Order                                                                                                    | Browse                                                                                        | Search                                                                                                    | Profile                                                              | Help                        | Contact Us |
| COMPUTER NET<br>Barry Wellman, J.<br>Annual Review of<br>Computer System<br>E D Lazowska, J<br>Annual Review of | WORKS AS SOC<br>anet Salaff, Dimitr<br>Sociology 1996 22<br><b>m Performance E</b><br>Zahorjan, K C Sev<br>Computer Science | IAL NETWORK<br>ina Dimitrova, L.<br>2, 213-238<br>Evaluation Usir<br>voik<br>e 1986 1, 107-13 | <b>S: Collaborative Wo</b><br>aura Garton, Milena Gu<br><b>ng Queueing Networ</b><br>7                                                                            | r <b>k, Telework, and</b><br>Ilia, Caroline Hayth<br><b>« Models</b> | Virtual Commu<br>ornthwaite | unity      |
|                                                                                                    | Citation manage                                                                                                    | Include<br>er or file format                                                                  | <ul> <li>Citation for this ar</li> <li>Citation and abstr</li> <li>EndNote</li> <li>BibTex</li> <li>ProCite</li> <li>Medlars</li> <li>Reference Manage</li> </ul> | ticle<br>act for this article<br>ar                                  |                             |            |
| Enable q                                                                                                    | uick import into cit                                                                                                    | ation manager                                                                                 |                                                                                                    |                                                                      |                             |            |
|                                                                                                    |                                                                                                    |                                                                                               |                                                                                                    | Tips on citation do                                                  | ownload                     |            |

Download chapter metadata

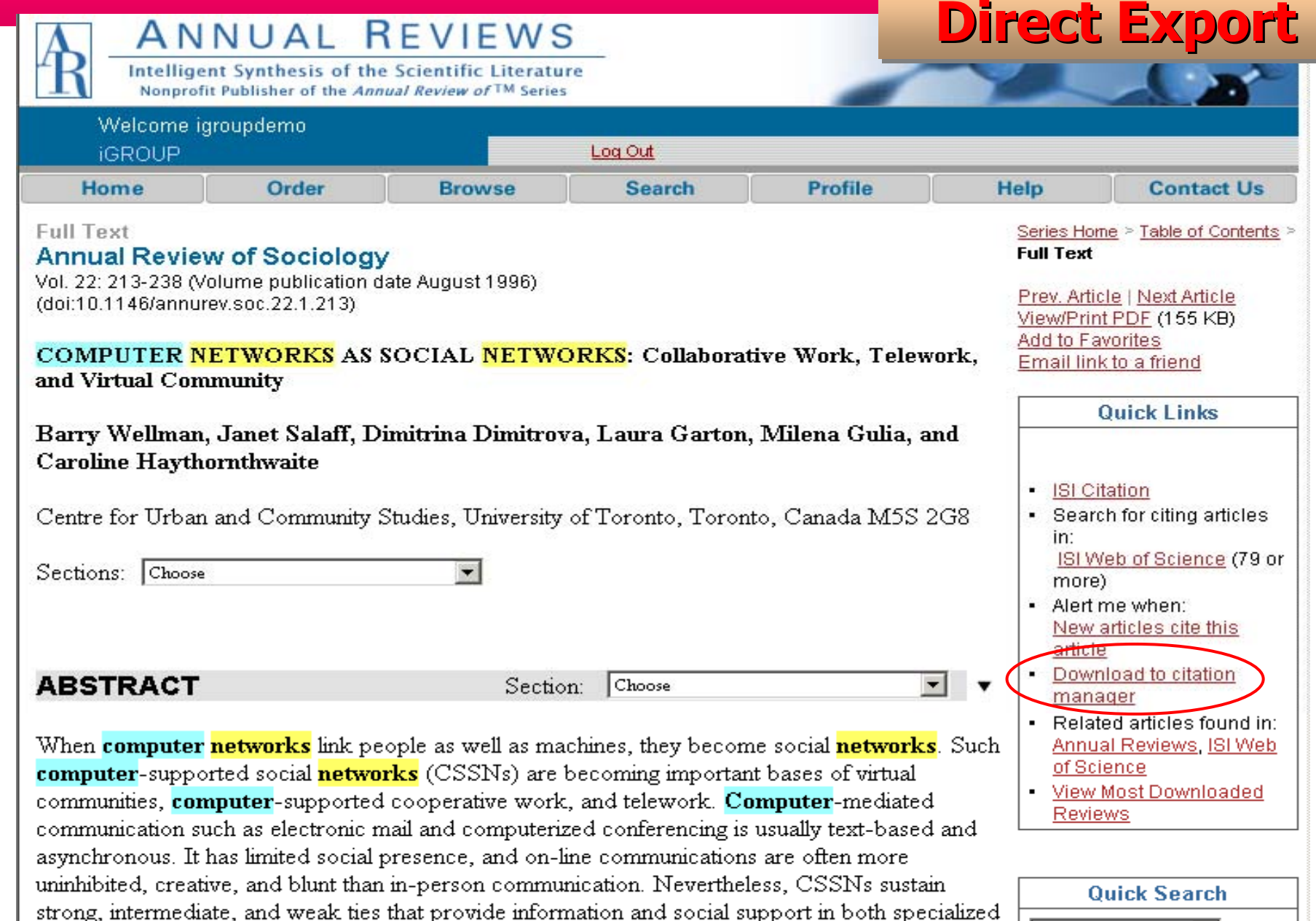

strong, intermediate, and weak ties that provide information and social support in both specialize and broadly based relationships. CSSNs foster virtual communities that are usually partial and

Annual Reviews 💌 for

# **Direct Export**

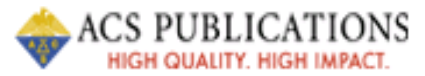

[Journal Home Page] [Search the Journals] [Table of Contents] [PDF version of this article] [Download to Citation Manager] [Purchase Article]

Ind. Eng. Chem. Res., 36 (11), 4530 -4534, 1997. ie970142a S0888-5885(97)00142-5

Copyright © 1997 American Chemical Society

### **Recycled Plastics in FCC Feedstocks: Specific Contributions**

Gabriela de la Puente,† José M. Arandes,‡ and Ulises A. Sedran\*†

Instituto de Investigaciones en Catálisis y Petroquímica-INCAPE (FIQ,UNL-CONICET), Santiago del Estero 2654, 3000 Santa Fe, Argentina, and Departamento de Ingeniería Química, Universidad del País Vasco, Apartado 644, E-48080 Bilbao, Spain

Received for review February 17, 1997

Revised manuscript received June 9, 1997

Accepted July 28, 1997⊗

#### Abstract:

Following a tertiary recycling option for plastics focused on the FCC process, styrene-based polymers were dissolved in benzene and injected over fresh and equilibrium samples of a commercial FCC catalyst. Reaction times were up to 12 s in a discontinuous fluidized

# **Direct Export**

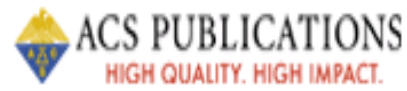

### [About Citation Manager] [Search the Journals] [ACS Publications Home Page]

# **Download to Citation Manager**

#### **Recycled Plastics in FCC Feedstocks: Specific Contributions**

de la Puente, G., Arandes, J.M., and Sedran, U.A. Ind. Eng. Chem. Res., 36, 11, 4530 - 4534, 1997, 10.1021/ie970142a

| 1 | Choose a citation manager format |   |          |                        |  |  |  |  |
|---|----------------------------------|---|----------|------------------------|--|--|--|--|
|   | EndNote                          | ▼ | Download | $\left  \right\rangle$ |  |  |  |  |
|   |                                  |   |          |                        |  |  |  |  |

Click the "Back" button to return to the article.

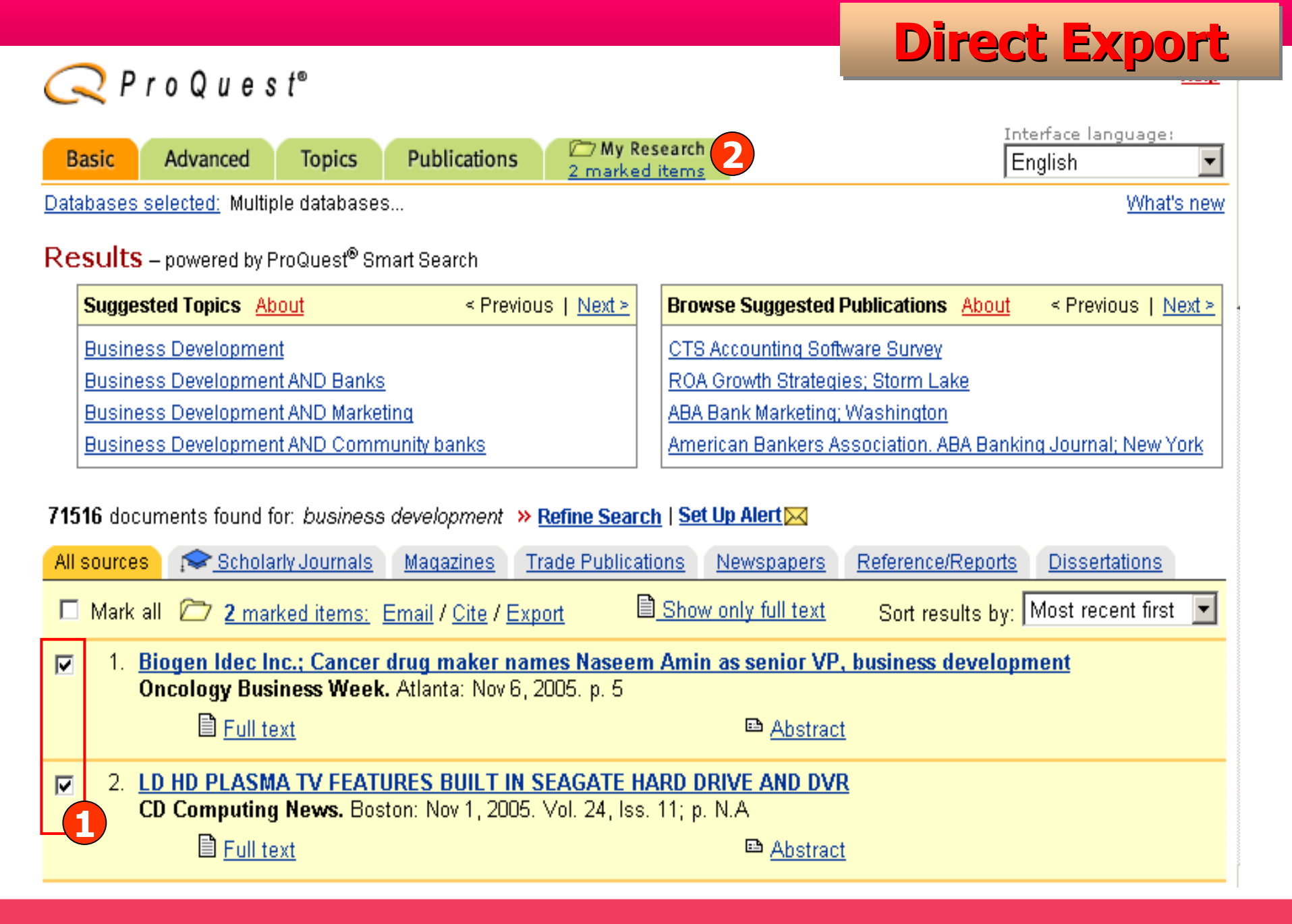

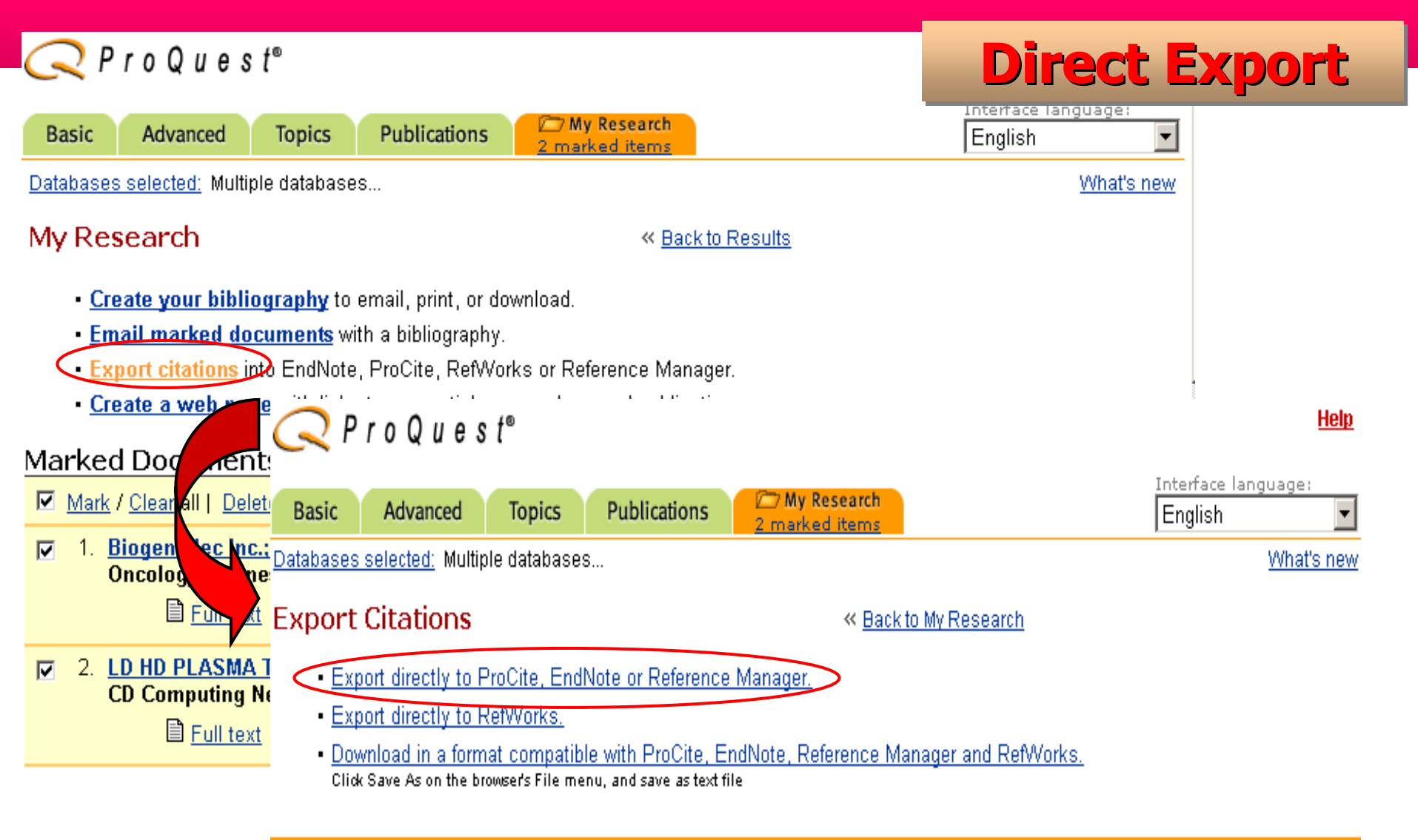

Copyright © 2005 ProQuest Information and Learning Company. All rights reserved. Terms and Conditions

Text-only interface

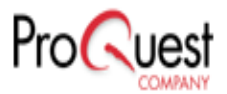

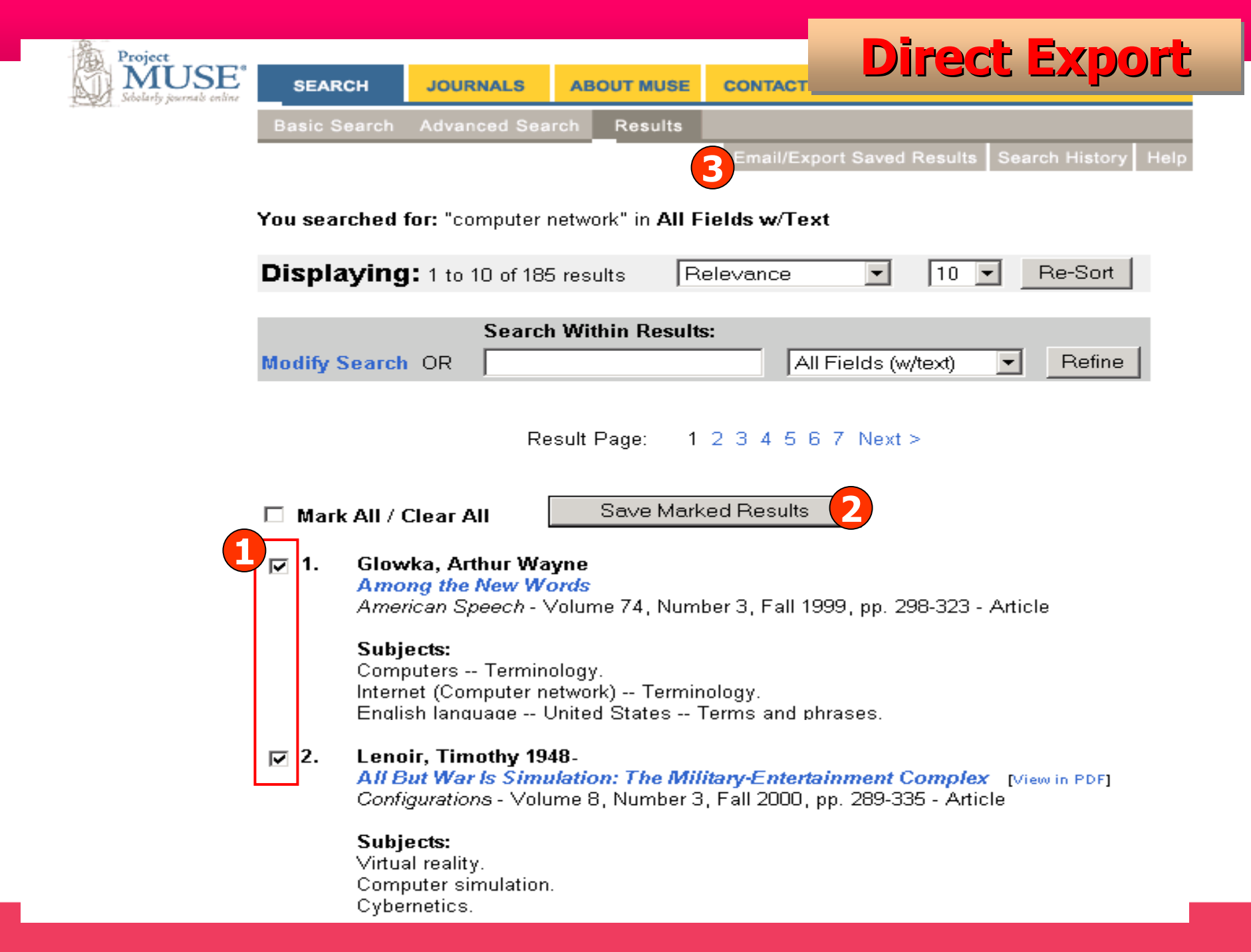

# **Direct Export**

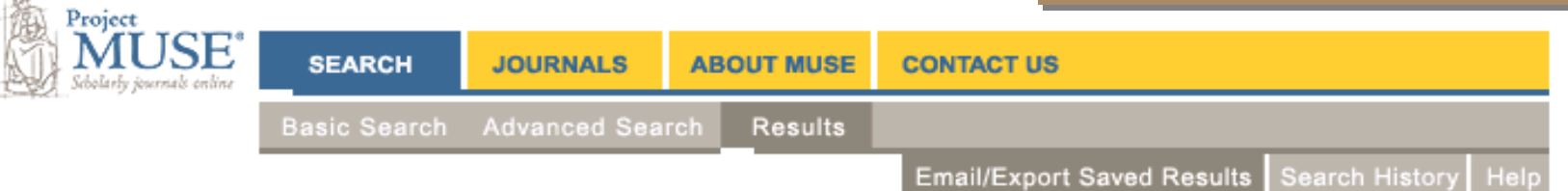

#### **Saved Results**

#### You have 2 saved results

This list includes saved results from all of your searches. To delete all or some of the saved results, use the "Remove Marked Results" button.

These saved results will expire when you finish this session.

| Export (<br>O E-m | marked results to:<br>ail O RefWorks O End                                       | Note O Printer-Friendly Format Export                                                          |
|-------------------|----------------------------------------------------------------------------------|------------------------------------------------------------------------------------------------|
|                   | Mark All / Clear All                                                             | Remove Marked Results                                                                          |
| <b>⊽</b> 1.       | <b>Glowka, Arthur Wayne</b><br>Among the New Words<br>American Speech - Volum    | e 74, Number 3, Fall 1999, pp. 298-323 - Article                                               |
| <b>▼</b> 2.       | Lenoir, Timothy 1948-<br>All But War Is Simulation<br>Configurations - Volume 8, | <del>n: The Military-Entertainment Complex</del><br>Number 3, Fall 2000, pp. 289-335 - Article |

# ตัวอย่างฐานข้อมูลที่ใช้ Filter Option

CAMBRIDGE

Journals Online

**Filter Option** 

Home > Search Results

iGroup Thailand

#### About CJO | Contact Us | Help | FAQ | 🎬

| Welcome                        | Search results                                                                   |
|--------------------------------|----------------------------------------------------------------------------------|
| iGroup Thailand                | Your enquiry has returned <b>5 matches</b> .                                     |
| Log out                        | search Subscription access                                                       |
| Athens log in                  | C Search within results  New Search                                              |
|                                | Trial access                                                                     |
| Browse journals                | E Full text html as well as                                                      |
| By title                       |                                                                                  |
| By subject                     | Note: Abstract, PDF & HTML                                                       |
| Favourites                     | Cropen in a new window                                                           |
| Subscribed to                  |                                                                                  |
| Collection manager             | Sort by Results per page Page 1 of 1   Go to page Go to: First   Previous   Next |
| RSS/Atom feeds                 | Journal - 10 - 1 - Last                                                          |
| My Cambridge Journals          | Save search Save selected items Export citation Add to basket                    |
| My pay-per-view articles       | Article Description Save / Export / Add to                                       |
| My saved articles              | View selected abstracts on one page Select all                                   |
| My saved bookmarks             |                                                                                  |
| My saved searches              | Microwave-assisted Embedding of Tissue Culture Cell Monolayers                   |
| Change registration details    | Microscopy and Microanalysis, Volume 8, Supplement S02, Aug                      |
| My content alerts              | 2002, pp 144-145<br>Rublished Opline 01 Nov 2002                                 |
| Favourite journals             | Abstract Add to basket £12.00 / \$18.00                                          |
| Favourite subjects             | Effect of endocrine and paracrine factors on protein synthesis and               |
| Activate subscriptions         | cell proliferation in bovine hoof tissue culture                                 |
| Activate society subscriptions | KAY A. K. HENDRY AMANDA J. MacCALLUM CHRISTOPHER H.                              |
| Request remote access          | Journal of Dairy Research, Volume 66, Issue 01, Feb 1999, pp 23-<br>33           |
|                                | doi: 10.1017/S0022029998003288, Published Online 08 Sep 2000                     |
|                                | Abstract Add to basket £27.00 / \$40.00                                          |

# **Filter Option**

Search

### CAMBRIDGE Journals Online

Advanced search | CrossRef search

Home > Export citation

#### About CJO | Contact Us | Help | FAQ | 🏢

| Welcome               | Export citation                                                                  |
|-----------------------|----------------------------------------------------------------------------------|
| <u>Register now</u>   | You can download citations to your desktop or you can email them to a colleague. |
| Guest                 | Choose file format:                                                              |
| Username              |                                                                                  |
|                       | RIS 💿 🦊                                                                          |
| Password              | CSV O                                                                            |
|                       |                                                                                  |
| Log in                | Enter email address of colleague in box below:                                   |
| <u>Athens log in</u>  |                                                                                  |
| Forgot your password? |                                                                                  |
|                       | Reset Email Download                                                             |
| Browse journals       |                                                                                  |
| By title              | MAM, Volume 8, Issue SUZ                                                         |
| By subject            | DAR, Volume 66, Issue 01                                                         |
| Subscribed to         |                                                                                  |
| Collection manager    |                                                                                  |
| RSS/Atom feeds        |                                                                                  |

#### File Download

![](_page_34_Picture_1.jpeg)

Some files can harm your computer. If the file information below looks suspicious, or you do not fully trust the source, do not open or save this file.

![](_page_34_Picture_3.jpeg)

| File name:                             | n05110707223852         | 20000000. txt                                    |                                                                           |                                      |           |      |
|----------------------------------------|-------------------------|--------------------------------------------------|---------------------------------------------------------------------------|--------------------------------------|-----------|------|
| File type:                             | Text Document           |                                                  |                                                                           |                                      |           |      |
| From:                                  | journals.cambridge.     | Save As                                          |                                                                           |                                      |           | ? ×  |
|                                        |                         | Save in:                                         | 🚮 Desktop                                                                 | •                                    | + 🗈 💣 🎟   | -    |
| Would you like<br>Open<br>I Always ask | to open the file or sav | H Nory<br>Desktop<br>My Documents<br>My Computer | My Documents<br>My Computer<br>My Network Place<br>Training<br>File name: | s<br>ExportCitation05110707014444000 | 00000.txt | Save |

X

#### **Filter Option** 🔏 EndNote X (Bld 2114) - [training.enl] \_ 8 × File References Tools Window Help 🖖 🕸 😻 📓 🗉 New... APA 5th **₽**‡ ß 0 🔮 N ? Open. Þ $\underline{U} P A^{1} A_{1} \Sigma$ I Close Library Ctrl+W URL Year Title Journal Ref Type Ctrl+S Save . . . . . . . . . . \_ Save As... Import X Save a Copy... Revert Export... ExportCitation0511110508447770 Choose File Import Data File: Import... Ctrl+P Print... 4 Reference Manager (RIS) Print Preview Import Option: EndNote Library Print Setup.... EndNote Import Duplicates: Send To Refer/BibIX Tab Delimited Ctrl+Q Exit Text Translation: Reference Manager (RIS) ISI-CE Multi-Filter (Special) EndNote generated 镸 Other Filters...

### คลิกที่ File | Import | Choose File | Choose Filter | Import

Use Connection File...

![](_page_37_Figure_1.jpeg)

### คลิกที่ Tools | Connect | Choose Database | Connect

| 🛃 Remote Search PubMed MEDLINE at PubMe | d (NLM)            | <u> </u>             |           | -       |        |   |
|-----------------------------------------|--------------------|----------------------|-----------|---------|--------|---|
| Search                                  | n                  |                      |           |         |        |   |
| cancer                                  | Title              | Contains             | ▼ And ▼   |         |        |   |
| 2006                                    | Year 💌             | Contains             | ▼ And ▼   |         |        |   |
|                                         | Any Field          | Contains             | •         |         |        |   |
|                                         |                    |                      |           |         |        |   |
|                                         |                    |                      |           |         |        |   |
|                                         |                    |                      |           |         |        |   |
| Search Remote: PubMed MEDLINE at PubMed | NLM)               | Search               | Close     |         |        |   |
| <b>▼</b> More                           |                    |                      |           |         |        |   |
|                                         | Confirm Remote S   | earch                |           |         |        | × |
|                                         | Found 21739 refer  |                      |           |         |        |   |
|                                         |                    | •                    |           |         |        |   |
|                                         | Detrieve Deference | s From:              |           | through | 21739  |   |
|                                         | Redieve Reference  | strom. [*            |           | an saga |        |   |
|                                         | Discard the pre    | viously retrieved re | ferences? |         |        |   |
|                                         |                    |                      |           |         | -      |   |
|                                         |                    |                      |           | OK      | Cancel |   |
|                                         |                    |                      |           |         |        |   |

| 🛃 Endi  | Note > | k (Bld           | 2114) - [PubMed MEDL    | INE at PubMed (NLM)]                                                                                                    |                            |                       |                | 9 ×         |
|---------|--------|------------------|-------------------------|----------------------------------------------------------------------------------------------------|----------------------------|-----------------------|----------------|-------------|
| 🚺 File  | e Edit | Ref              | erences Tools Window    | Help                                                                                                    |                            |                       | _ 6            | JN          |
| 👛 🖻     | ž 🖨    | - <mark>%</mark> | 🖻 🖻 🎮 🛃 🕥               | 🗉 🔮 🔁 🐕 🕅                                                                                                    | 🎾 🖃 🔚 🛛 🗛 APA 5th          | ▼ ?                   |                |             |
| Plain F | Font   |                  | Plain Size 🔽 🛽          | $\mathbf{B}  \mathbf{I}  \underline{\mathbf{U}}  \mathbf{P}  \left  \begin{array}{c} \mathbf{A}^{1}  \mathbf{A}_{1} \\ \mathbf{A}^{1}  \mathbf{A}_{2} \end{array} \right $ | Σ                          |                       |                |             |
| Done    |        |                  |                         |                                                                                                    |                            | Copy 5 Reference      | s To EndNot    |             |
| 0       |        | <b></b> ``       | Author                  | Voor                                                                                                    | Titlo                      | New Library           |                |             |
|         |        |                  |                         |                                                                                                    |                            | Choose Library        | w ybe I        |             |
|         |        |                  | Ritoe                   | 2006                                                                                                    | Screening for local and r  |                       | iai Arti       | hti         |
|         |        |                  | Okuyama                 | 2006                                                                                                    | Mental health literacy in  | training.enl          | iai Arti       | nti         |
|         |        |                  | vveinberg               | 2006                                                                                                    | Complined radiotrequen     |                       |                |             |
|         |        |                  | Gervasini               | 2006                                                                                                    | Adenosine inphosphate      | Cancer                | Journal Arti   |             |
|         |        |                  | Black                   | 2006                                                                                                    | Critical evoluction of fro | Cancer                | Journal Arti   |             |
|         |        |                  | DIACK                   | 2000                                                                                                    | Childal evaluation of Iro  | Cancer<br>Decree More | Journal Arti I | fill<br>het |
|         |        |                  | Ruppoll                 | 2006                                                                                                    | Design and validation of   | Fnam Won              | Journal Arti   |             |
|         |        |                  | Stiggolbout             | 2006                                                                                                    | How important is the opi   | Support Co            | Journal Arti   | bti         |
|         |        |                  | Vincont                 | 2000                                                                                                    | The development and y      | Support Ca            | Journal Arti I | htti l      |
|         |        |                  | Vincent                 | 2000                                                                                                    | Project concer subjects'   | Support Ca            | Journal Arti I | htti l      |
|         |        |                  | Cupto                   | 2006                                                                                                    | The relationship between   | Support Ca            | Journal Arti I | htti l      |
|         |        |                  | Ocoba                   | 2006                                                                                                    | Health related quality of  | Support Ca            | Journal Arti   |             |
|         |        |                  | Lando                   | 2000                                                                                                    | Final mapping the putati   | Hum Conot             | Journal Arti   | ht          |
|         |        |                  | Kovacovi                | 2000                                                                                                    | Proporativo corum lov      |                       | Journal Arti I | htti l      |
|         |        |                  | Liu                     | 2000                                                                                                    |                            | Mol Coll Ri           | Journal Arti I | htt         |
|         |        |                  | Corpati                 | 2000                                                                                                    |                            | Mol Coll Bi           | Journal Arti I | htt         |
|         |        |                  | Eroitae Junior          | 2000                                                                                                    | Modified radical master    | Sao Paulo             | Journal Arti   | ht          |
|         |        |                  | Dias                    | 2000                                                                                                    | Cigarette smokers view     | Sao Paulo             | Journal Arti   | hti -       |
| •       |        |                  |                         | 2000                                                                                                    |                            | Saor auto             |                |             |
| Showina | 120 ou | t of 20          | ) retrieved references. |                                                                                                    |                            |                       | -<br>Thow Pre  | eview       |
| Ready   |        |                  |                         |                                                                                                    |                            |                       | NUM            |             |

| Image: File Edit References Tools Window Help       Image: File Edit References Tools Window Help         Image: File Edit References Tools Window Help       Image: File Edit References Tools Window Help         Image: File Edit References Tools Window Help       Image: File Edit References Tools Window Help         Image: File Edit References Tools Window Help       Image: File Edit References Tools Window Help         Image: File Edit References Tools Window Help       Image: File Edit References Tools Window Help         Image: File Edit References Tools Window Help       Image: File Edit References Tools Window Help         Image: File Edit References Tools Window Help       Image: File Edit References Tools Window Help         Image: File Edit References Tools Window Help       Image: File Edit References Tools Window Help         Image: File Edit References Tools Window Help       Image: File Edit References Support Compares File Edit References Tools Window Help         Image: File Edit References Selected       Image: File Edit References Selected                                                                                                    | 🛃 EndNote X (Blo          | l 2114) - [training.er | <b>1]</b> |                                        |           |            | _ 8 ×           |
|----------------------------------------------------------------------------------------------------|---------------------------|------------------------|-----------|----------------------------------------|-----------|------------|-----------------|
| Image: Second Second | 🚺 File Edit Rel           | ferences Tools Wind    | low Help  |                                        |           |            | _ 8 ×           |
| Plain Font       Plain Size       B Z II P A <sup>4</sup> A <sub>1</sub> Z         0       Author       Year       Title       Journal       Ref Type       URL         Blum       2006       Prolonged follow-up after initia       Cancer       Journal Ar       http://www.ncbi         Bunnell       2006       Possible linkages between lig       Environ G       Journal Ar       http://www.ncbi         Image: Freitas-Jun       2006       Modified radical mastectomy       Sao Paulo       Journal Ar       http://www.ncbi         Image: Grilli       2002       The Asian crisis: Trade cause       The World       Journal Ar       http://www.blac         Osoba       2006       Health-related quality of life an       Support C       Journal Ar       http://www.blac         Toonen       1938       Networks, Management and In       Ancient T       http://www.ncbi         Weinberg       2006       Combined radiofrequency abl       J Biomed       Journal Ar       http://www.ncbi         Wilson       2002       Bacterial disease mechanism       Book       Book       Moek                                                                                                    | 🎽 🖻 🎽                     | . 🗈 🖻 🖊 👌 🖸            | ]   🖱 🗂 🖇 | 🦉 🔂 👺 🔯 😻 🖾 📧 🛛 APA 5th                | <b>•</b>  | ?          |                 |
| Image: Selected       Author       Year       Title       Journal       Ref Type       URL         Blum       2006       Prolonged follow-up after initia       Cancer       Journal Ar       http://www.ncbi         Freitas-Jun.       2006       Modified radical mastectomy       Sao Paulo       Journal Ar       http://www.ncbi         Image: Selected       Grilli       2002       The Asian crisis: Trade cause       The World       Journal Ar       http://www.ncbi         Image: Selected       Good       Public Management and Educ       Ancient T       http://www.blac         Osoba       2006       Health-related quality of life an       Support C       Journal Ar       http://www.ncbi         Toonen       1998       Networks, Management and In       Ancient T       http://www.ncbi         Weinberg       2006       Combined radiofrequency abl       J Biomed       Journal Ar       http://www.ncbi         Wilson       2002       Bacterial disease mechanism       Book       Book       No                                                                                                    | Plain Font                | 💌 Plain Size 💌         | B I       | $\underline{U} P   A^{1} A_{1} \Sigma$ |           |            |                 |
| Blum       2006       Prolonged follow-up after initia       Cancer       Journal Ar       http://www.ncbi         Bunnell       2006       Possible linkages between lig       Environ G       Journal Ar       http://www.ncbi         Image: Freitas-Jun       2006       Modified radical mastectomy       Sao Paulo       Journal Ar       http://www.ncbi         Image: Freitas-Jun       2006       The Asian crisis: Trade cause       The World       Journal Ar       http://www.ncbi         Image: Freitas-Jun       2003       Public Management and Educ       The World       Journal Ar       http://www.ncbi         Image: Freitas-Jun       2006       Health-related quality of life an       Support C       Journal Ar       http://www.ncbi         Image: Freitas-Jun       2006       Combined radiofrequency abl       J Biomed       Journal Ar       http://www.ncbi         Image: Toonen       1998       Networks, Management and In       Ancient T       http://www.ncbi         Image: Wilson       2002       Bacterial disease mechanism       J Biomed       Journal Ar       http://www.ncbi         Image: Wilson       2002       Bacterial disease mechanism       Book       Book       Mo                                                                                                    | 0 🔁                       | Author                 | Year      | Title                                  | Journal   | Ref Type   | URL             |
| Bunnell       2006       Possible linkages between lig       Environ G       Journal Ar       http://www.ncbi         Image: State State Stat                                                                                 |                           | Blum                   | 2006      | Prolonged follow-up after initia       | Cancer    | Journal Ar | http://www.ncbi |
| Freitas-Jun       2006       Modified radical mastectomy       Sao Paulo       Journal Ar       http://www.ncbi         Ø       Grilli       2002       The Asian crisis: Trade cause       The World       Journal Ar       Ancient T       http://www.blac         Osoba       2006       Health-related quality of life an       Support C       Journal Ar       http://www.blac         Osoba       2006       Health-related quality of life an       Support C       Journal Ar       http://www.blac         Toonen       1998       Networks, Management and In       Ancient T       http://www.blac         Weinberg       2006       Combined radiofrequency abl       J Biomed       Journal Ar       http://www.blac         Wilson       2002       Bacterial disease mechanism       Book       Book         Image: Selected       Image: Selected       Image: Selected       Image: Selected                                                                                                    |                           | Bunnell                | 2006      | Possible linkages between lig          | Environ G | Journal Ar | http://www.ncbi |
| Image: Selected       Image: Selected       The Asian crisis: Trade cause       The World       Journal Ar       Ancient T       http://www.blac         Meier       2003       Public Management and Educ       Support C       Journal Ar       http://www.blac         Osoba       2006       Health-related quality of life an       Support C       Journal Ar       http://www.blac         Toonen       1998       Networks, Management and In       Ancient T       http://www.blac         Weinberg       2006       Combined radiofrequency abl       J Biomed       Journal Ar       http://www.blac         Wilson       2002       Bacterial disease mechanism       Book       Book                                                                                                    |                           | Freitas-Jun            | 2006      | Modified radical mastectomy            | Sao Paulo | Journal Ar | http://www.ncbi |
| Meier       2003       Public Management and Educ       Ancient T       http://www.blac         Osoba       2006       Health-related quality of life an       Support C       Journal Ar       http://www.blac         Toonen       1998       Networks, Management and In       Ancient T       http://www.blac         Weinberg       2006       Combined radiofrequency abl       J Biomed       Journal Ar       http://www.blac         Wilson       2002       Bacterial disease mechanism       Book       Book                                                                                                    | 0                         | Grilli                 | 2002      | The Asian crisis: Trade cause          | The World | Journal Ar |                 |
| Osoba       2006       Health-related quality of life an       Support C       Journal Ar       http://www.ncbi         Toonen       1998       Networks, Management and In       Ancient T       http://www.blac         Weinberg       2006       Combined radiofrequency abl       J Biomed       Journal Ar       http://www.ncbi         Wilson       2002       Bacterial disease mechanism       Book       Book         Image: Selected       Image: Selected       Image: Selected       Image: Selected                                                                                                    |                           | Meier                  | 2003      | Public Management and Educ             |           | Ancient T  | http://www.blac |
| Toonen       1998       Networks, Management and In       Ancient T       http://www.blac         Weinberg       2006       Combined radiofrequency abl       J Biomed       Journal Ar       http://www.ncbi         Wilson       2002       Bacterial disease mechanism       Book         Image: Toonen       2002       Bacterial disease mechanism       Book         Image: Toonen       2002       Bacterial disease mechanism       Book         Image: Toonen       2002       Bacterial disease mechanism       Book                                                                                                    |                           | Osoba                  | 2006      | Health-related quality of life an      | Support C | Journal Ar | http://www.ncbi |
| Weinberg       2006       Combined radiofrequency abl       J Biomed       Journal Ar       http://www.ncbi         Wilson       2002       Bacterial disease mechanism       Book         Image: Selected       Image: Selected       Image: Selected                                                                                                    |                           | Toonen                 | 1998      | Networks, Management and In            |           | Ancient T  | http://www.blac |
| Wilson 2002 Bacterial disease mechanism Book                                                                                                    |                           | Weinberg               | 2006      | Combined radiofrequency abl            | J Biomed  | Journal Ar | http://www.ncbi |
| No References Selected                                                                                                    |                           | Wilson                 | 2002      | Bacterial disease mechanism            |           | Book       |                 |
| 1 No References Selected                                                                                                    |                           |                        |           |                                        |           |            |                 |
| No References Selected                                                                                                    |                           |                        |           |                                        |           |            |                 |
| ▲ III De tra                                                                                                    |                           |                        |           |                                        |           |            |                 |
| No References Selected                                                                                                    |                           |                        |           |                                        |           |            |                 |
| No References Selected                                                                                                    |                           |                        |           |                                        |           |            |                 |
| No References Selected                                                                                                    |                           |                        |           |                                        |           |            |                 |
| No References Selected                                                                                                    | •                         |                        |           |                                        |           |            |                 |
|                                                                                                    | No References             | Selected               |           |                                        |           |            |                 |
|                                                                                                    |                           |                        |           |                                        |           |            |                 |
|                                                                                                    |                           |                        |           |                                        |           |            |                 |
|                                                                                                    |                           |                        |           |                                        |           |            |                 |
| Enowing Yout of Yreferences.                                                                                                    | l<br>Showing 9 out of 9 r | eferences.             |           |                                        |           |            | ★ Hide Preview  |
| Ready                                                                                                    | Ready                     |                        |           |                                        |           |            | NUM             |

# Using Endnote While Writing a Paper With Microsoft Word

# **Manuscript Templates**

![](_page_42_Figure_1.jpeg)

### คลิกที่ Tools | Manuscript Templates | Choose Templates

# **Manuscript Templates**

![](_page_43_Figure_1.jpeg)

# **Cite while your write**

### **In Microsoft Word**

| 🔮 Document2 - Microsoft Word                |                                  |                                  |                                |
|---------------------------------------------|----------------------------------|----------------------------------|--------------------------------|
| Eile Edit View Insert For                   | Tools Table Winders Help Adobe   | PDF Acrobat Comment              | Type a question for help 🛛 🗸 🗙 |
| 🗄 🗅 💕 🖬 🖪 🔒 🔒 🚳 🕰 🖤                         | EndNote X 🛃 🔸 💽                  | , Find <u>C</u> itation(s)       | ·   토 토 클 볼   드 🙄              |
|                                             | Spelling and Grammar F7          | <u>G</u> o To EndNote            |                                |
| <b>L · · · · · X</b> · · · · · · · <b>1</b> | 🗮 <u>R</u> esearch Alt+Click     | Format Bibliography              |                                |
|                                             | Speech to                        | Insert Selected Citation(s)      |                                |
|                                             | Shared Workspace                 | Edit Citation(s)                 |                                |
| 1                                           | Letters and Mailings 🔹 🔸         | Insert <u>N</u> ote              |                                |
| 1                                           | Customize                        | Edit Library Reference(s)        |                                |
|                                             | Options 2                        | Unformat Citation(s)             |                                |
|                                             | × (1)                            | <u>R</u> emove Field Codes       |                                |
| :                                           | 1                                | Export Traveling Library         |                                |
| – [Inse                                     | ert Rough estimate of number 🧖   | Find <u>Fig</u> ure(s)           |                                |
| :                                           | ประภาศรี ฟัง 🏥                   | <u>G</u> enerate Figure List     |                                |
| -                                           | · 🕰                              | Cite While You Write Preferences |                                |
| :                                           | E-mail 🔜 Telep. 💡                | Help                             |                                |
| -                                           |                                  |                                  |                                |
| Linsert                                     | t Concise paragraph: why this pa | aper is appropriate for Nature]  |                                |
| N .                                         |                                  |                                  |                                |
| :                                           |                                  |                                  | •                              |
| -                                           |                                  |                                  | *                              |
| -                                           |                                  |                                  | Ŧ                              |
|                                             |                                  |                                  |                                |
| 🗄 Draw 🔻 😽   AutoShapes 🕶 🔪 🎽 🗖             | ] O 🖆 🐗 🔅 🗕 🕍 🔸 🚄                | · <u>A</u> · = = ;;              |                                |
| Page 1 Sec 1 1/10 At                        | 1" Ln 1 Col 33 REC TRK           | EXT OVR English (U.S 🛄 🛣         |                                |

### **Tools | EndNote X | Find Citation (s).**

# **Cite while your write**

| EndNote Find Ci                                                                                                  | itation(s)                                                                                                    |                                                      |                                                                            |                                                  |                             |                 |                |             | × |
|----------------------------------------------------------------------------------------------------|----------------------------------------------------------------------------------------------------|------------------------------------------------------|----------------------------------------------------------------------------|--------------------------------------------------|-----------------------------|-----------------|----------------|-------------|---|
| Find: network                                                                                                    |                                                                                                    | •                                                    | Search 5                                                                   |                                                  |                             |                 |                |             |   |
| Example: Enter I                                                                                                 | Billoski dinosaur                                                                                                    | extinction to se                                     | arch for these terms i                                                     | n all fields                                     |                             |                 |                |             |   |
| Author                                                                                                    | Year                                                                                                    | Title                                                |                                                                            |                                                  |                             |                 |                |             |   |
| Melian<br>Miyamoto<br>Weible                                                                                     | 2002<br>2005<br>2005                                                                                                    | Complex netwo<br>Radiosensitivity<br>Comparing Polic | orks: two ways to be r<br>y of hypoxic and prolif<br>cy Networks: Marine P | obust?<br>erating clonogen<br>rrotected Areas ir | in a 6n lur<br>n California | ng cancer grown | n in nude mice |             |   |
| •                                                                                                    |                                                                                                    |                                                      |                                                                            |                                                  |                             |                 |                |             | Þ |
| Reference Type<br>Record Number<br>Author:<br>Year:<br>Title:<br>Journal:<br>Volume:<br>Issue:<br>Pages:<br>URL: | e: Journal Article<br>r: 6<br>Melian, Carlos J.<br>Bascompte, Jord<br>2002<br>Complex networ<br>Ecology Letters<br>5<br>6<br>705-708<br>http://www.blac | li<br>ks: two ways to be<br>:kwell-synergy.com       | e robust?<br>n/doi/abs/10.1046/j.1                                         | 461-0248.2002.0                                  | 0386.x                      |                 |                |             |   |
|                                                                                                    |                                                                                                    |                                                      |                                                                            |                                                  |                             | Insert          | Cancel         | Help        |   |
| Library: msu.enl                                                                                                 |                                                                                                    |                                                      |                                                                            |                                                  |                             |                 | 3 ite          | ems in list |   |

### **Type Search box | Search | Choose Reference | Insert**

# **Cite while your write**

The fossil in question was generally regarded to be the 220 million year-old

remains of tyrannosaurus. Several years ago, however, this hypothesis was overturned by

the discovery of yet another species. <sup>1</sup>

### References

 Morehouse, S. I. & Tung, R. S. Statistical evidence for early extinction of reptiles due to the K/T event. *Journal of Paleontology* 17, 198-209 (1993).

# **Insert Figure Citation**

![](_page_47_Picture_1.jpeg)

### Tools | EndNote X | Find Figure (s).

# **Insert Figure Citation**

| EndNote Find Figure   | :(5) |                                                        |             | <u>~</u>            |
|-----------------------|------|--------------------------------------------------------|-------------|---------------------|
| Eind: bird            |      | 4 Search 5                                             |             |                     |
| Author                | Year | Title Ca                                               | ption       |                     |
| Grilli                | 2002 | The Asian crisis: Trade causes and consequences 6 bird | d           |                     |
|                       |      |                                                        |             |                     |
| •                     |      |                                                        |             | Þ                   |
|                       |      |                                                        | 7<br>Insert | Cancel <u>H</u> elp |
| Library: training.eni |      |                                                        |             | 1 items in list     |

### **Type Search box | Search | Choose Reference | Insert**

# Formatting the Bibliography

| Portumentz - Microsoft Work                                                                                                 |                                   |                                               |             |  |  |  |  |
|----------------------------------------------------------------------------------------------------|-----------------------------------|-----------------------------------------------|-------------|--|--|--|--|
| Eile Edit View Insert I Tools Table Window Help Add                                                                         | be PDF Acrobat Comments           | Type a question for help 🗸 🗙                  |             |  |  |  |  |
| 🗋 🕞 🗟 🔒 🖪 🐧 🖤 🛛 End <u>N</u> ote X 🔶 🖊                                                                                      | 🔍 Find Citation(s)                |                                               |             |  |  |  |  |
| 🖘 🛼 📲 👘 🖓 Spelling and Grammar F7                                                                                           | 🙍 Go To EndNote                   |                                               |             |  |  |  |  |
| Research Alt+Click                                                                                                    | 🗄 Format <u>B</u> ibliography     |                                               |             |  |  |  |  |
| Speech                                                                                                    | 1 Insert Selected Citation(s)     |                                               |             |  |  |  |  |
| Shared Workspace                                                                                                    | Dit Citation(s)                   |                                               |             |  |  |  |  |
| Letters and Mailings                                                                                                    | 🛓 Insert Note                     |                                               |             |  |  |  |  |
| - <u>C</u> ustomize                                                                                                    | 👥 Edit Library Reference(s)       | EndNote Format Bibliography                   | ×           |  |  |  |  |
| . Options                                                                                                    | Differmat Citation(s)             | Format Bibliography Layout Distant Formatting | raries Used |  |  |  |  |
| · · · · · · · · · · · · · · · · · · ·                                                                                       | 🟦 Remove Field Codes              | Layout   Instance of matching   Lo            |             |  |  |  |  |
|                                                                                                    | Export Traveling Library          | Format document: Document1                    |             |  |  |  |  |
| - [Insert Rough estimate of number                                                                                          | Find Figure(s)                    |                                               |             |  |  |  |  |
| -<br>-                                                                                                    | . Generate Figure List            | With output style: Annotated                  | Browse      |  |  |  |  |
| -<br>-                                                                                                    | Konte While You Write Preferences | Annotated                                     |             |  |  |  |  |
| E-mail: . Telep.                                                                                                    | 🦹 Help                            | Nature                                        |             |  |  |  |  |
| -                                                                                                    |                                   | Left: {                                       |             |  |  |  |  |
| [Insert Concise paragraph: why this                                                                                         | paper is appropriate for Nature   |                                               | ·           |  |  |  |  |
| N                                                                                                    |                                   |                                               |             |  |  |  |  |
|                                                                                                    |                                   |                                               |             |  |  |  |  |
| -                                                                                                    |                                   |                                               |             |  |  |  |  |
| •                                                                                                    |                                   |                                               |             |  |  |  |  |
| ≡ 6 8 5 9 1                                                                                                    |                                   |                                               |             |  |  |  |  |
| Draw $\star$   AutoShapes $\star$ $\setminus$ $\star$ $\Box$ $\bigcirc$ $\boxtimes$ $ $ $ $ $ $ $ $ $ $ $ $ $ $ $ $ $ $ $ $ |                                   |                                               |             |  |  |  |  |
| Page 1 Sec 1 1/10 At 1.7" Ln 3 Col 24 REC TH                                                                                | RK EXT OVR English (U.S 🛄         | OK Cancel                                     | Help        |  |  |  |  |
|                                                                                                    |                                   |                                               |             |  |  |  |  |

### Tools | Endnote 9 | Format Bibliography | Choose Output Style

![](_page_50_Picture_0.jpeg)

![](_page_50_Picture_1.jpeg)